#### UNIVERSITY OF NORTH CAROLINA SCHOOL OF THE ARTS

### **HUMAN RESOURCES**

PERFORMANCE MANAGEMENT LEARNING SUPERVISOR ROLE JOB AID RESOURCE

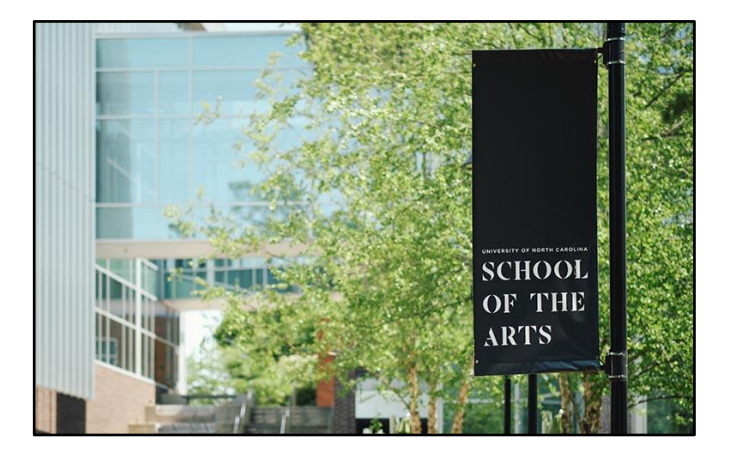

# The Supervisor Role guide covers the following Performance Management steps:

| 1: Supervisor Creates the Plan      | 4: Employee Plan Acknowledgement | 7: Second-Level Review of Appraisal |
|-------------------------------------|----------------------------------|-------------------------------------|
| 2: Second-Level Review of Plan      | 5: Employee Self Evaluation      | 8: Send Appraisal to Employee       |
| 3: Supervisor/Employee Plan Meeting | 6: Annual Appraisal Creation     | 9: Acknowledge Appraisal            |

Proceed to next slide (Index) for guide navigation

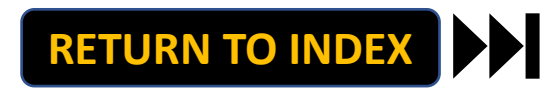

UNIVERSITY OF NORTH CAROLINA SCHOOL OF THE ARTS

### **HUMAN RESOURCES**

PERFORMANCE MANAGEMENT LEARNING SUPERVISOR ROLE JOB AID RESOURCE INDEX

# **Direct Access to Supervisor Role Steps:**

**Step 1: Create Plan** 

**Step 3: Supervisor/Employee Plan Meeting** 

**Step 6: Annual Appraisal Creation** 

**Step 8: Send Appraisal to Employee** 

*Note: Click Link to Navigate Directly Slide Navigation: Click Return to Index button at any time to return here* 

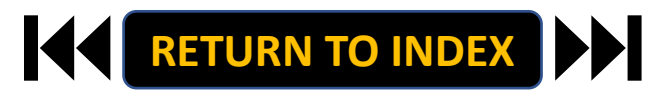

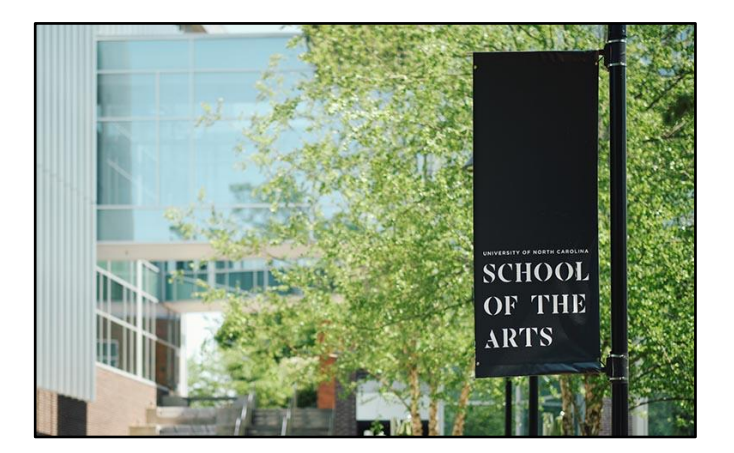

### SUPERVISOR ROLE: CREATE PLAN | Login

# **STEPS**

- 1. Access People Admin
- 2. Click For UNCSA Employees
- 3. Login with Microsoft

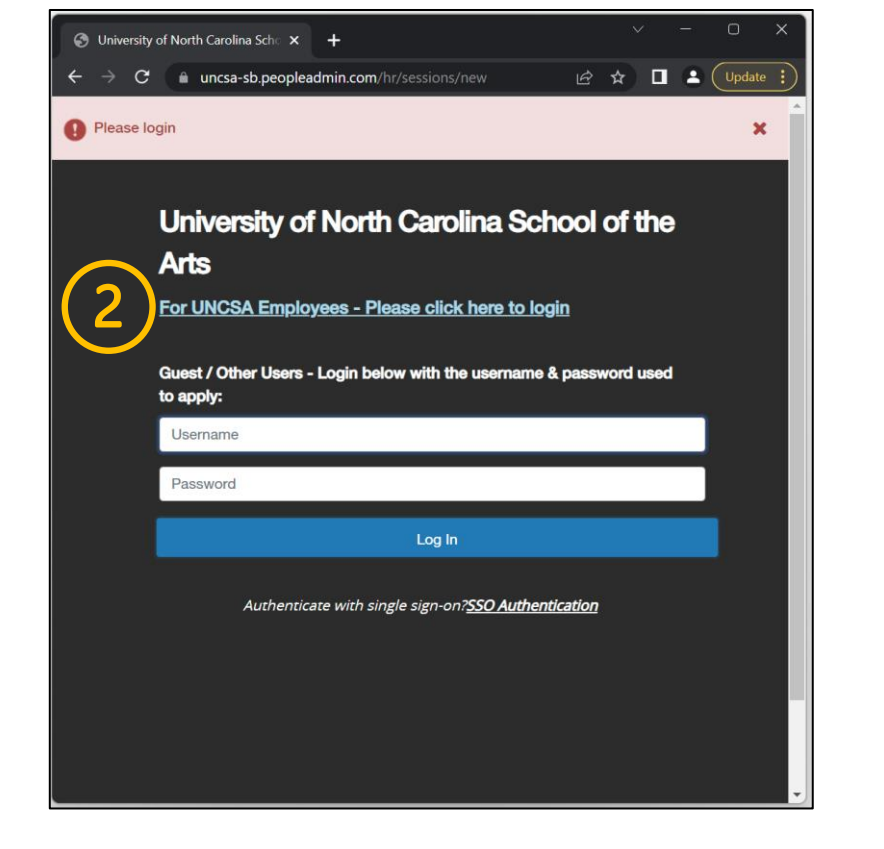

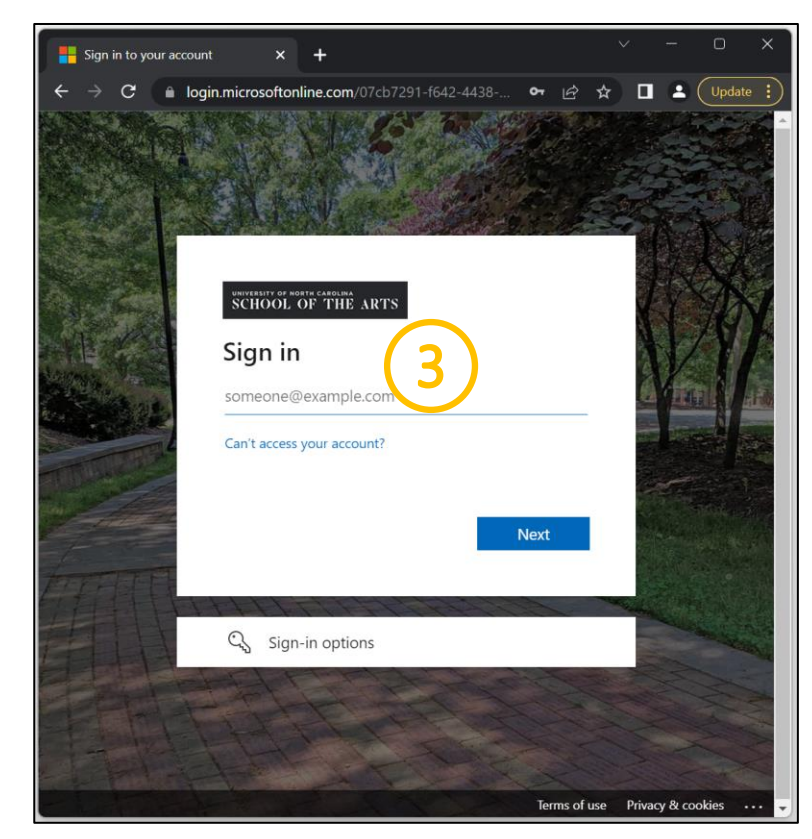

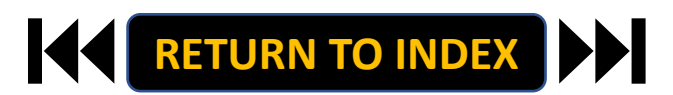

### SUPERVISOR ROLE: CREATE PLAN | Navigate to Employee Portal

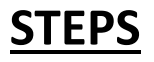

- 1. Click the three-dot menu
- 2. Click UNCSA Employee Portal

| Welco                                                   | ome, Keyona McNeill logout (960004263) |                              |                                                  |
|---------------------------------------------------------|----------------------------------------|------------------------------|--------------------------------------------------|
| niversity of North Carolina<br>School of the Arts       | User Group:                            | Applicant Tracking System    | ina                                              |
|                                                         | Employee                               | Position Management          |                                                  |
|                                                         | Shortcuts +                            | Employee Records             |                                                  |
| Postings Users 2 Hiring Proposals 1 Position Requests a | 2 Filled Postings                      | OTHER TOOLS                  | tings Users 2 Hiring Proposals 1 Position Reques |
| s Special Handling Lists                                | Last 30 days                           | University of North Carolina | pecial Handling Lists                            |
| 4                                                       |                                        | Portal                       |                                                  |
| Filters                                                 |                                        | PeopleAdmin Unified Insights | Filters                                          |
| e are no results to be displayed                        | SHRA/EHRA Staff                        | Applicant Tracking System    | he displayed.                                    |
|                                                         | Temporary/Student Employment           | Balanced Hiring              |                                                  |
|                                                         | EHRA Non Faculty                       | Performance Management       |                                                  |
| ch List Postings Hiring Proposals Position Requests     | Applicants Bas Day                     | Position Management          | Postings Hiring Proposals Position Requ          |
| ARCH                                                    | Last Week                              |                              |                                                  |
| Unwatch Postings                                        | . 62                                   |                              | Unwatch Postings                                 |
| ere are no results to be displayed.                     |                                        |                              | be displayed.                                    |
|                                                         | 0.5                                    |                              |                                                  |
|                                                         |                                        |                              |                                                  |
|                                                         | 0<br>Sun Mon Tue Wed Thu Fri Sat       |                              |                                                  |
|                                                         |                                        |                              |                                                  |
|                                                         | Inbox Open<br>Items Postings           |                              |                                                  |
|                                                         | 11 11                                  |                              |                                                  |
|                                                         |                                        |                              |                                                  |
|                                                         | My Links                               |                              |                                                  |
|                                                         | Applicant Portal                       |                              |                                                  |
|                                                         |                                        |                              |                                                  |

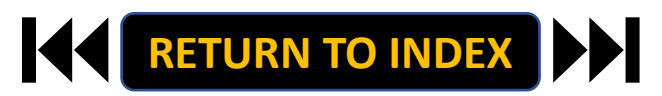

, Keyona McNeill logout (960004263)

Shortcuts 👻

\*

2 Filled Postings

Last 30 days

EHRA Faculty Temporary/Student Employ EHRA Non Faculty

Applicants Per Day Last Week

Sun Mon Tue Wed Thu Fri Sat

Open Postings

11

Inbox Items

11

My Links Applicant Portal

Jser Group: Employee

### SUPERVISOR ROLE: CREATE PLAN | Review Action Items & Select Employee to Start Plan

# <u>STEPS</u>

- 1. Review Action Items List
- 2. Click Item Link with

**Employee Name to Start Plan** 

| University of North Carolina School                           | Go to Ur                                      | niversity of North C | arolina School of the       | Arts HR Site   | PeopleAdmin  |
|---------------------------------------------------------------|-----------------------------------------------|----------------------|-----------------------------|----------------|--------------|
| of the Arts Employee Portal                                   | Home 3 Performance -                          | Progress Notes       | Hello,                      | Keyona My Acco | ount Log Out |
|                                                               | Welcome to the Empl                           | oyee Portal, Ke      | yona McNeill                |                |              |
| <ul> <li>My Reviews</li> <li>My Employees' Reviews</li> </ul> | Your Action Iter                              | ms 1                 |                             |                |              |
|                                                               | Start typing to search                        |                      |                             |                |              |
|                                                               | ltem                                          |                      | Description                 | Due Date       | Status       |
| (2                                                            | SHRA Performance Evaluatio<br>Aretha Sutton   | n Test Oct 18th for  | Supervisor creates the plan | n/a            | Available    |
| e                                                             | SHRA Performance Evaluatio<br>Cappi Shelton   | n Test Oct 18th for  | Supervisor creates the plan | n/a            | Available    |
|                                                               | SHRA Performance Evaluatio<br>Kemora Brownlee | n Test Oct 18th for  | Supervisor creates the plan | n/a            | Available    |
|                                                               | Showing 1 to 3 of 3 entries                   |                      |                             |                | 1            |

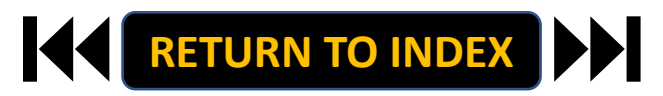

#### SUPERVISOR ROLE: CREATE PLAN | Review Guidelines & Begin

## **STEPS**

1. Review Guidelines

#### **Visit Resource for More Info**

2. Begin Institutional Goals by

#### **Clicking Save & Continue**

RETURN TO INDEX

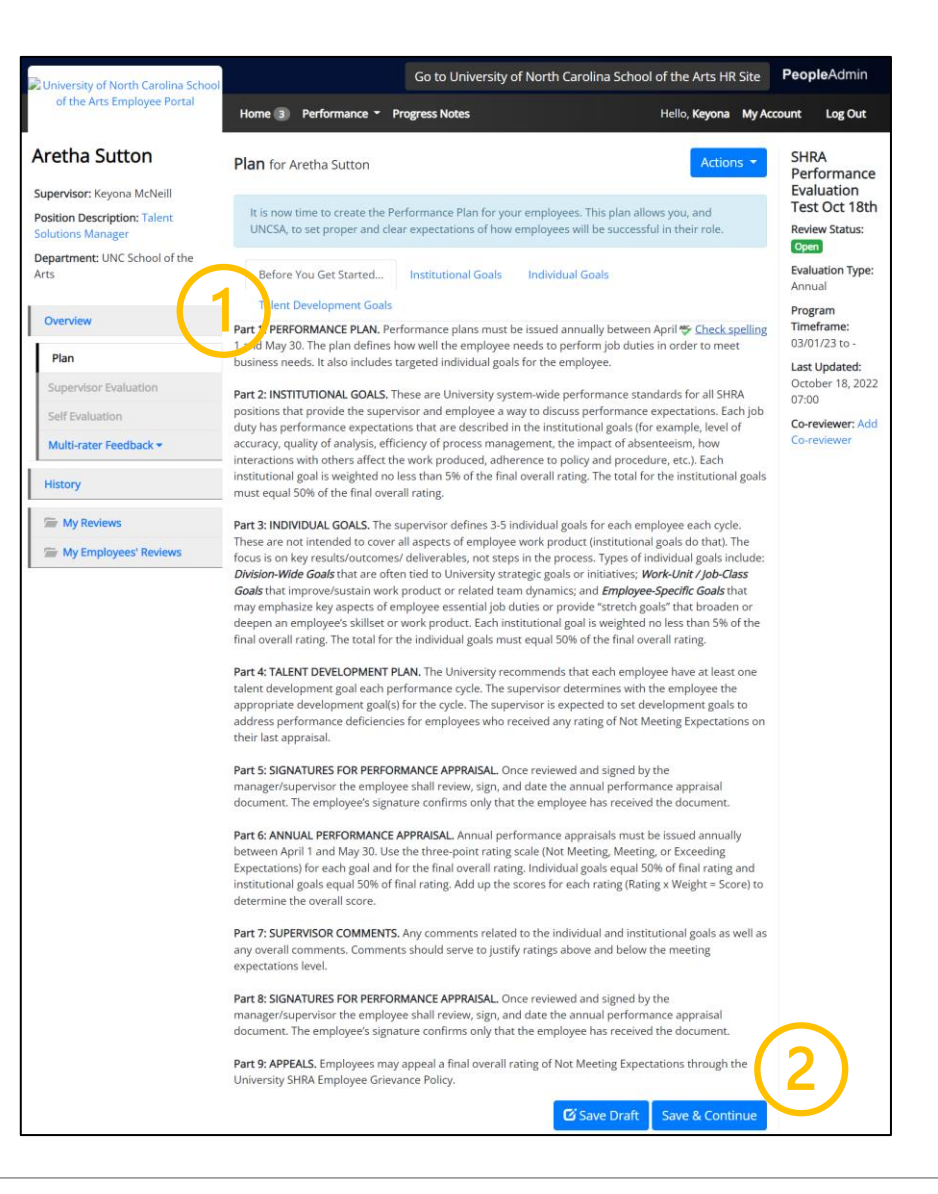

#### SUPERVISOR ROLE: CREATE PLAN | Institutional Goals

# **STEPS**

- 1. Review Outline of Institutional Goals
- 2. Apply Percentage Weights to Each Goal.

**Ensure Weights Add to 50%** 

3. When Complete, Click Save & Continue

INSTITUTIONAL GOALS: These are University system-wide performance standards for all SHRA positions that provide the supervisor and employee a way to discuss performance expectations. Each job duty has performance expectations that are described in the institutional goals (for example, level of accuracy, quality of analysis, efficiency of process management, the impact of absenteeism, how interactions with others affect the work produced, adherence to policy and procedure, etc.). Each institutional goal is weighted no less than 5% of the final overall rating. The total for the institutional goals must equal 50% of the final overall rating.

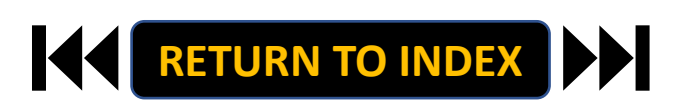

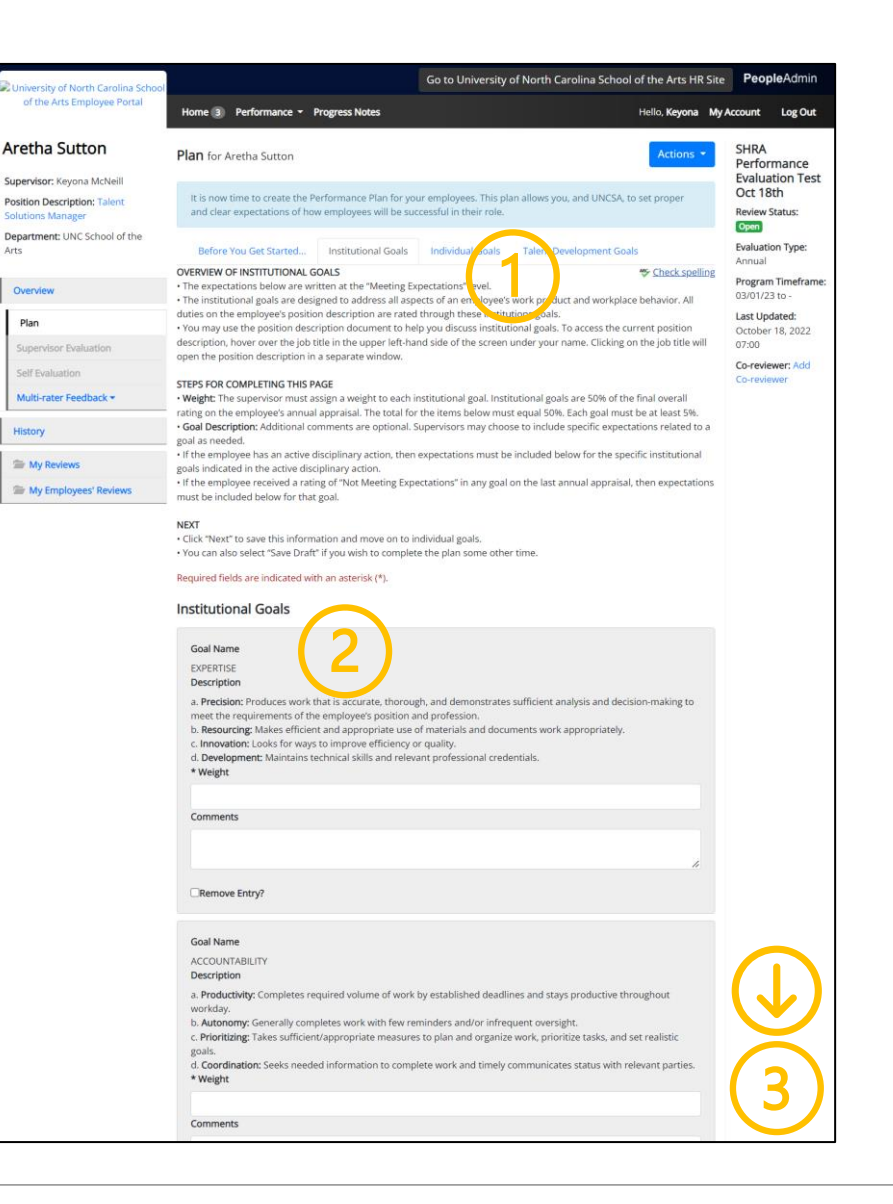

#### SUPERVISOR ROLE: CREATE PLAN | Individual Goals

# **STEPS**

- 1. Review Outline of Individual Goals
- 2. Enter 3-5 Goals and Weights. Ensure

#### Weights Add to 50%

3. When Complete, Click Save & Continue

INDIVIDUAL GOALS: The supervisor defines 3-5 individual goals for each employee each cycle. These are not intended to cover all aspects of employee work product (institutional goals do that). The focus is on key results/outcomes/ deliverables, not steps in the process. Types of individual goals include Division-Wide Goals that are often tied to University strategic goals or initiatives; Work-Unit / Job-Class Goals that improve/sustain work product or related team dynamics; and Employee-Specific Goals that may emphasize key aspects of employee essential job duties or provide "stretch goals" that broaden or deepen an employee's skillset or work product. Each institutional goal is weighted no less than 5% of the final overall rating. The total for the individual goals must equal 50% of the final overall rating.

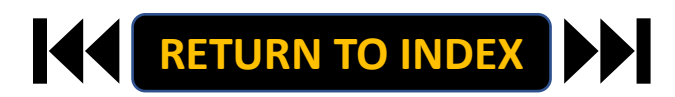

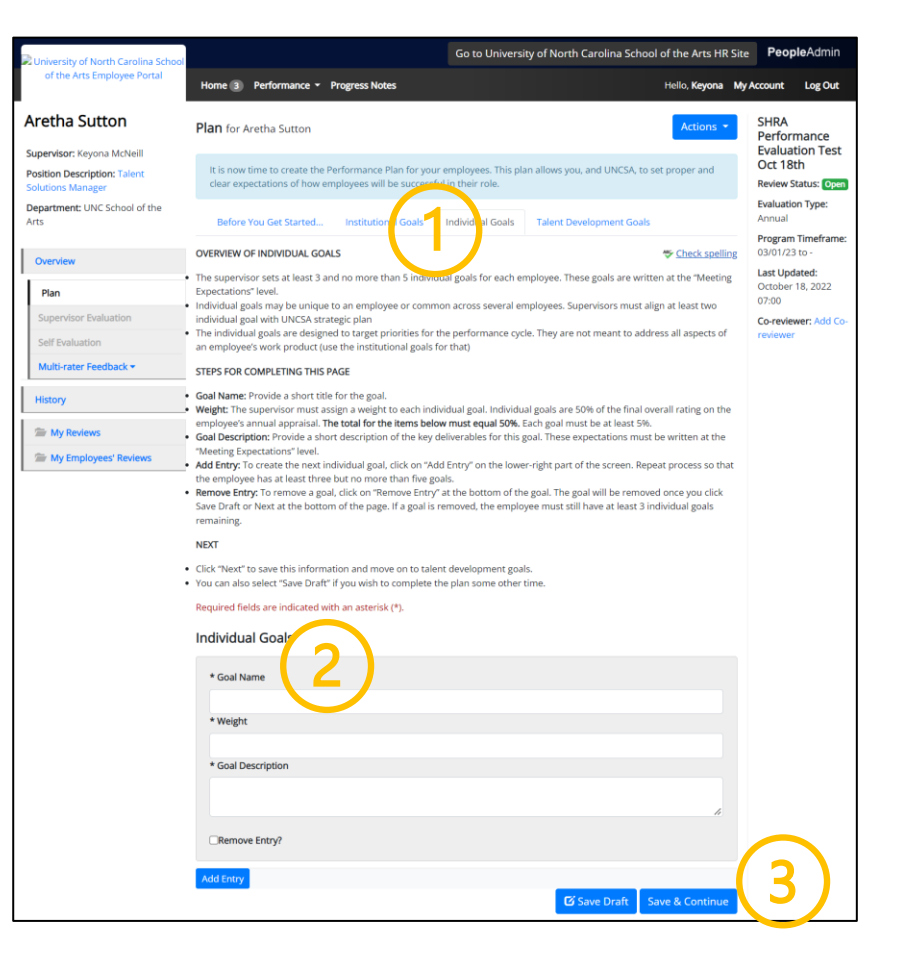

### SUPERVISOR ROLE: CREATE PLAN | Talent Development Goals

# <u>STEPS</u>

- 1. Review Outline of Development Goals
- 2. Enter At Least 1 Goal.
- 3. When Complete, Click Complete!

TALENT DEVELOPMENT PLAN: The University recommends that each employee have at least one talent development goal each performance cycle. The supervisor determines with the employee the appropriate development goal(s) for the cycle. The supervisor is expected to set development goals to address performance deficiencies for employees who received any rating of Not Meeting Expectations on their last appraisal.

The Create Plan Step is Complete! It Will Now Route to 2<sup>nd</sup> Level Approval

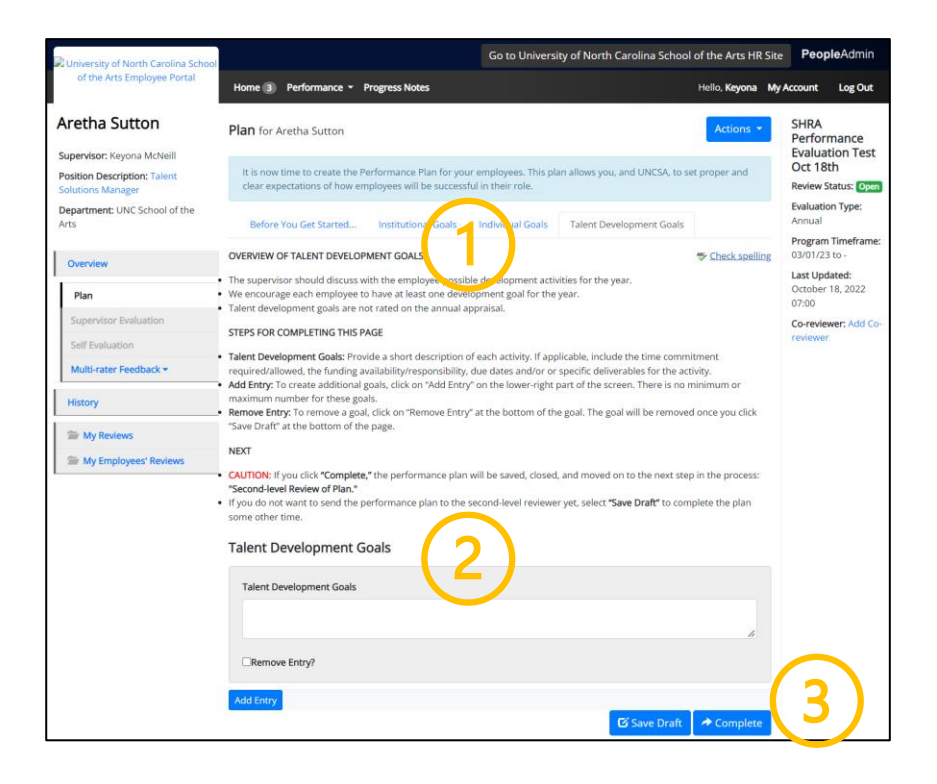

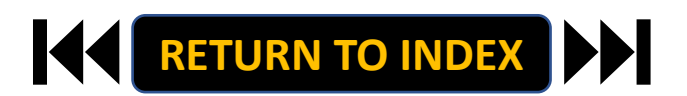

### SUPERVISOR ROLE: SUPERVISOR/EMPLOYEE PLAN MEETING | Login

- 1. Access People Admin
- 2. Click For UNCSA Employees
- 3. Login with Microsoft

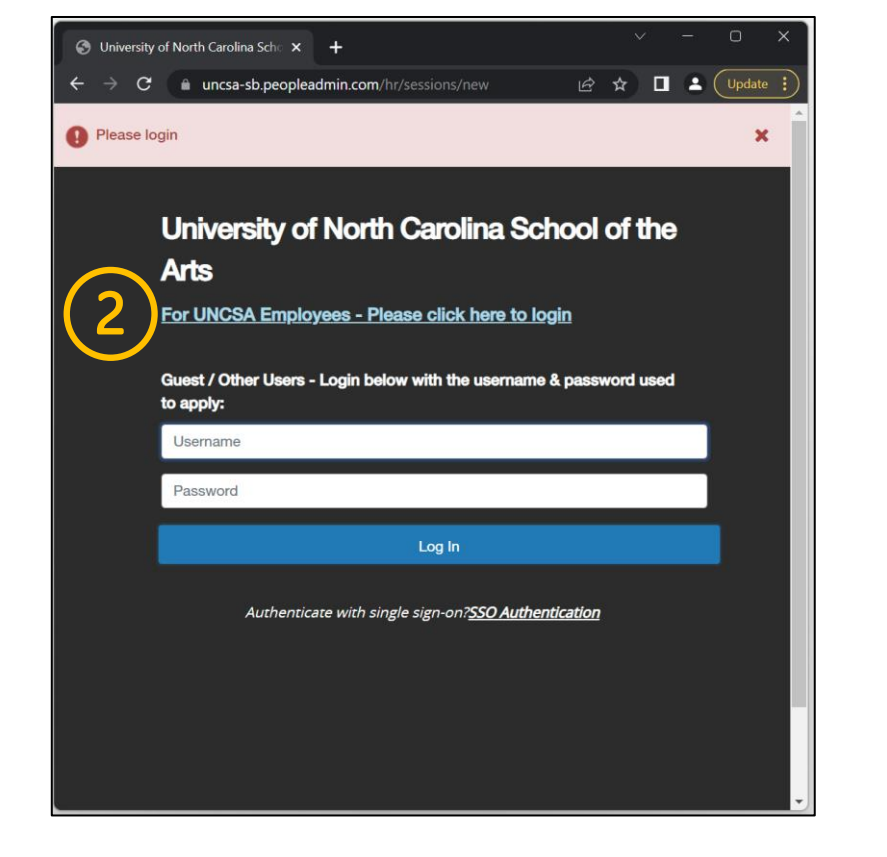

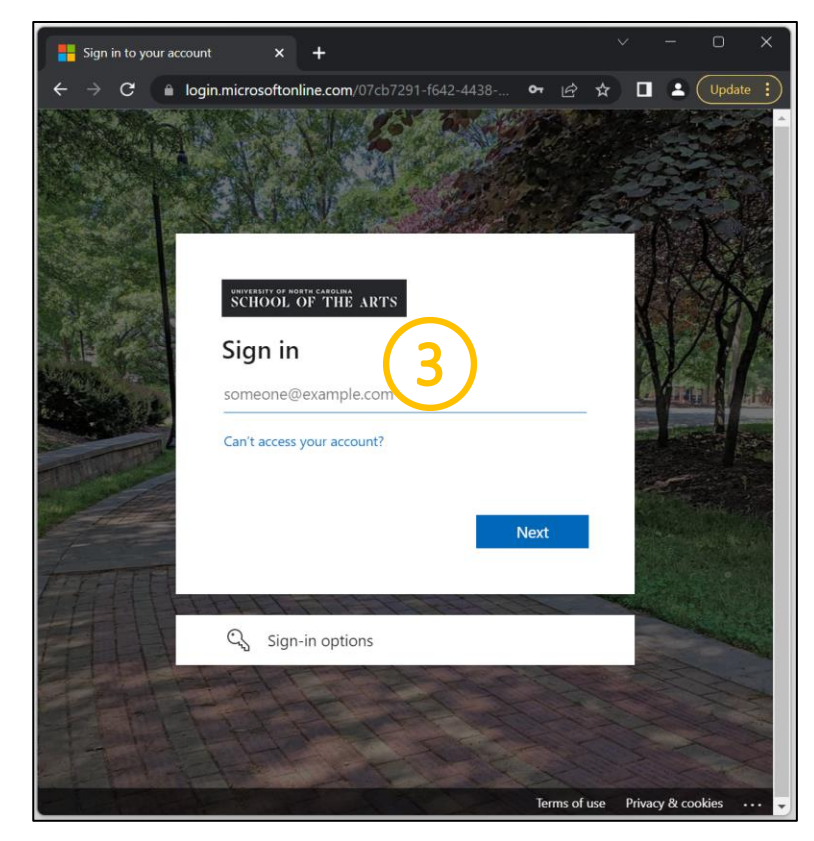

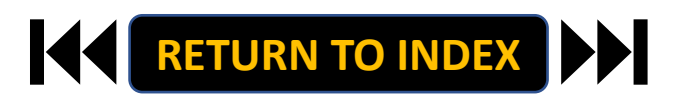

#### SUPERVISOR ROLE: SUPERVISOR/EMPLOYEE PLAN MEETING | Navigate to Employee Portal

**STEPS** 

- 1. Click the three-dot menu
- 2. Click UNCSA Employee Portal

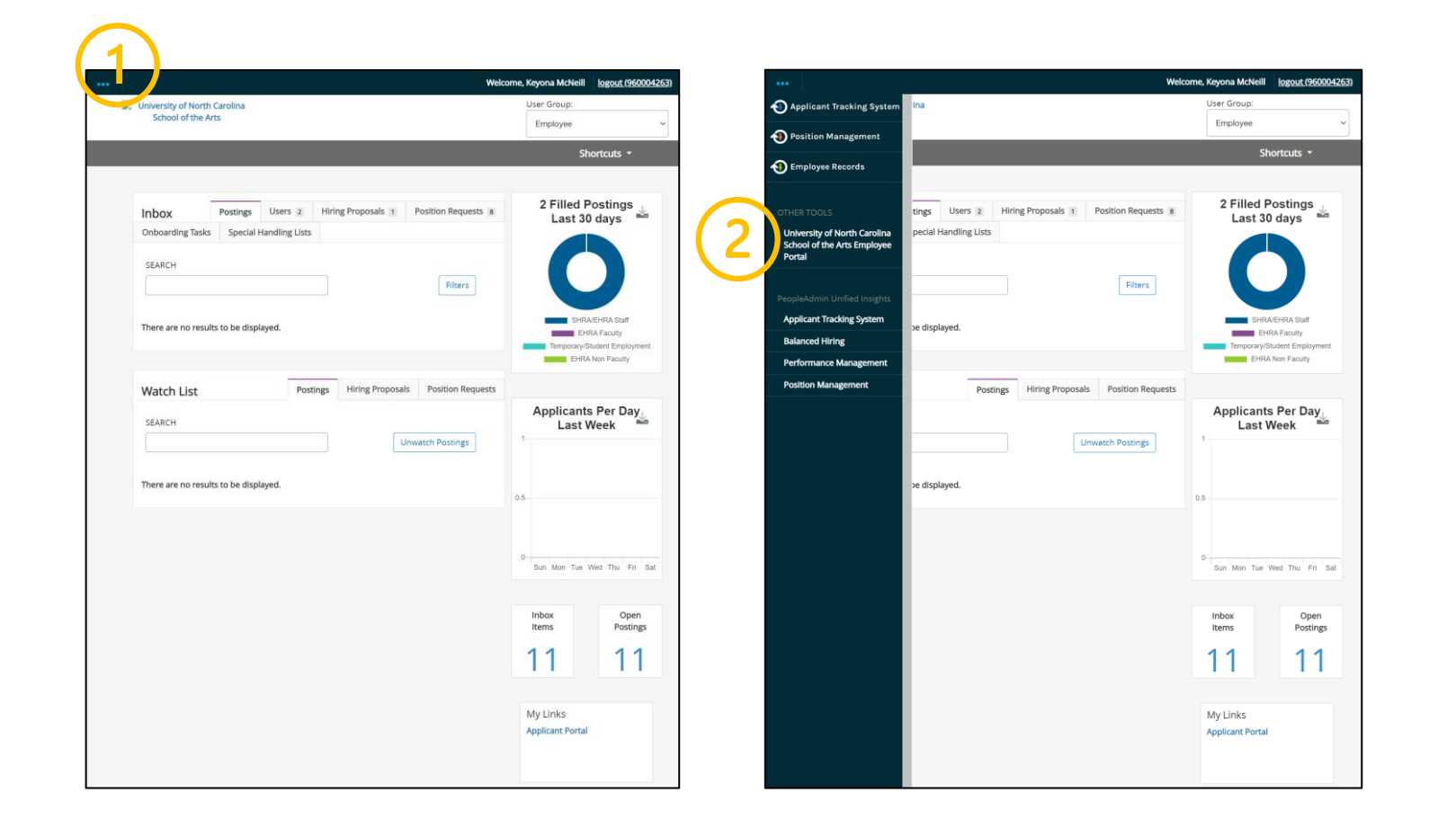

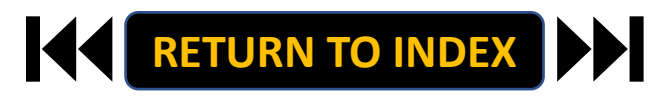

### SUPERVISOR ROLE: SUPERVISOR/EMPLOYEE PLAN MEETING | Review Action Items & Plan Meeting

## <u>STEPS</u>

- 1. Review Action Items List
- 2. Click Item Link with Employee

Name to Plan Meeting

3. Schedule a Face-to-Face Meeting

RETURN TO INDEX

with Employee

| Cuniversity of North Carolina School |                                                               | Go to University of North        | Carolina School of the Arts H | R Site <b>People</b> Admin |
|--------------------------------------|---------------------------------------------------------------|----------------------------------|-------------------------------|----------------------------|
| of the Arts Employee Portal          | Home 3 Performance - Progress Notes                           |                                  | Hello, <b>Keyona</b>          | My Account Log Out         |
|                                      | Welcome to the Employee Portal, Keyona McNeill                |                                  |                               |                            |
| 🖆 My Reviews                         | Your Action Items                                             |                                  |                               |                            |
| 🖀 My Employees' Reviews              |                                                               |                                  |                               |                            |
|                                      | Start typing to search                                        |                                  |                               |                            |
| $\sim$                               | Item                                                          | Description                      | Due Date                      | Status                     |
| ()                                   | SHRA Performance Evaluation Test Oct 18th for Aretha Sutton   | Supervisor/Employee Plan Meeting | n/a                           | Available                  |
|                                      | SHRA Performance Evaluation Test Oct 18th for Cappi Shelton   | Supervisor creates the plan      | n/a                           | Available                  |
|                                      | SHRA Performance Evaluation Test Oct 18th for Kemora Brownlee | Supervisor creates the plan      | n/a                           | Available                  |
|                                      | 4                                                             |                                  |                               | •                          |

K

#### SUPERVISOR ROLE: SUPERVISOR/EMPLOYEE PLAN MEETING | Conduct Face-to-Face Meeting & Complete

# <u>STEPS</u>

- 1. Review Plan with Employee
- 2. Once Review is Complete, Select

Acknowledge or Return

Add Comment as Needed

3. Select OK on Pop Up if Acknowledging

The Plan Meeting Step is Complete! It Will

Now Route to Employee to Acknowledge

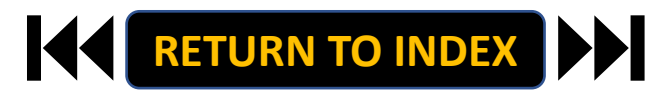

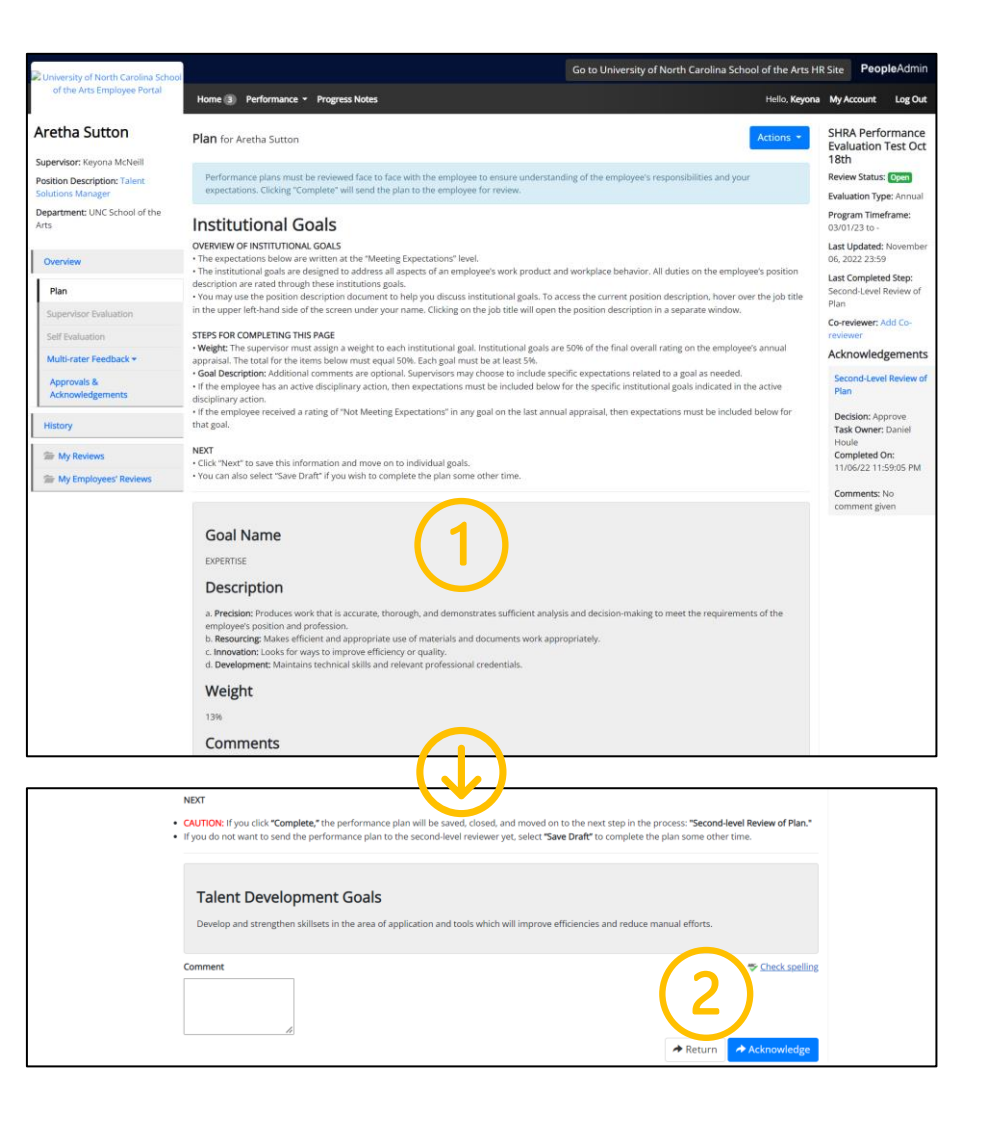

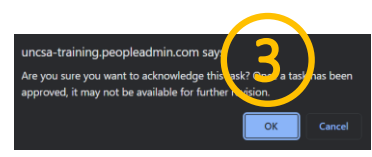

#### SUPERVISOR ROLE: ANNUAL APPRAISAL CREATION | Login

- 1. Access People Admin
- 2. Click For UNCSA Employees
- 3. Login with Microsoft

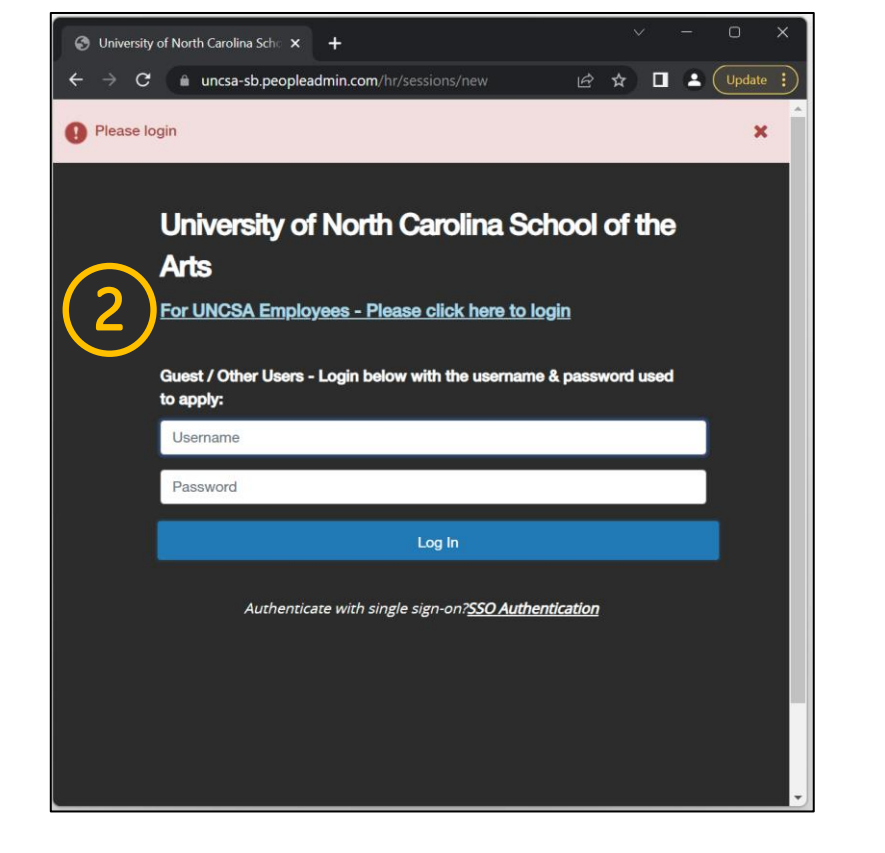

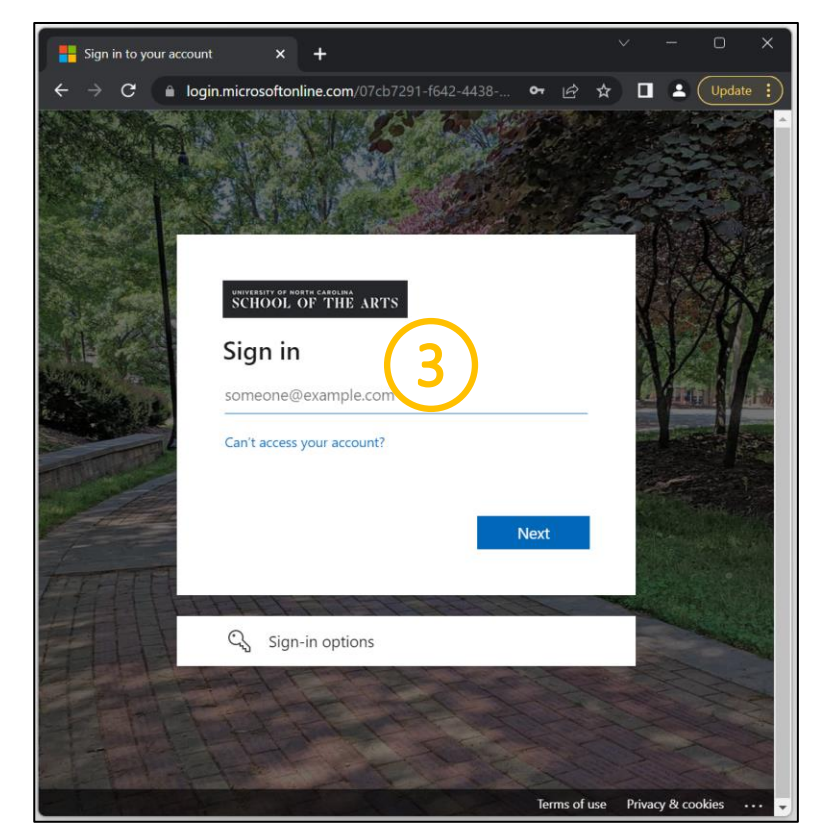

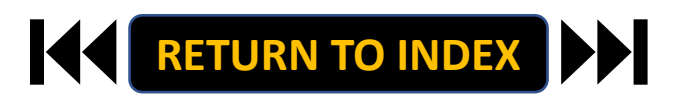

#### SUPERVISOR ROLE: ANNUAL APPRAISAL CREATION | Navigate to Employee Portal

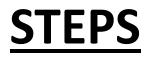

- 1. Click the three-dot menu
- 2. Click UNCSA Employee Portal

|                                                                                                    | Velcome, Keyona McNeill logout (960004263)                           |                                                                                                    | weicome, keyona McNelli logout (9600                                                                                                    |
|----------------------------------------------------------------------------------------------------|----------------------------------------------------------------------|----------------------------------------------------------------------------------------------------|----------------------------------------------------------------------------------------------------|
| University of North Carolina     School of the Arts                                                                                                    | User Group:<br>Employee                                              | Applicant Tracking System                                                                                                    | User Group:<br>Employee                                                                                                    |
|                                                                                                    | Shortcuts *                                                          | Employee Records                                                                                                    | Shortcuts *                                                                                                    |
| Inbox         Postings         Users         Iting Proposals         Position Requests           Onboarding Tasks         Special Handling Lists             Filters           Filters | 2 Filled Postings<br>Last 30 days                                    | OTHER TOOLS     University of North Carolina School of the Arts Employee Portal       PeopleAdmin Unified Insights       Applicant Tacking System       Balanced Hiring | ring Proposals 1 Position Requests 8  Filters  Filters  Characterized and the second second s |
| Watch List         Postings         Hiring Proposals         Position Request           SEARCH         Unwatch Postings         Unwatch Postings                                       | Applicants Per Day<br>Last Week                                      | Position Management Postings                                                                                                    | Hiring Proposals Position Requests Applicants Per Day Last Week                                                                                                    |
|                                                                                                    | 0.5<br>5<br>5<br>5<br>5<br>5<br>5<br>5<br>5<br>5<br>5<br>5<br>5<br>5 |                                                                                                    | 5 5 5 5 5 5 5 5 5 5 5 5 5 5 5 5 5 5 5                                                                                                    |
|                                                                                                    | My Links<br>Applicant Portal                                         |                                                                                                    | My Links<br>Applicant Portal                                                                                                    |

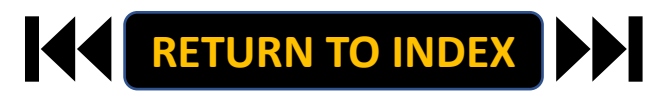

# <u>STEPS</u>

- **1.** Review Action Items List
- 2. Click Item Link with Employee

Name to Begin Appraisal

|                                                               | Go to University of North                                                                                                    | Carolina School of the Arts HF                                                                                                    | Site PeopleAdmi                                                                                                    |
|---------------------------------------------------------------|----------------------------------------------------------------------------------------------------|----------------------------------------------------------------------------------------------------|----------------------------------------------------------------------------------------------------|
| Home 🚯 Performance - Progress Notes                           |                                                                                                    | Hello, <b>Keyona</b>                                                                                                    | My Account Log Ou                                                                                                    |
| Welcome to the Employee Portal, Keyona McNeill                |                                                                                                    |                                                                                                    |                                                                                                    |
| Your Action Items                                             |                                                                                                    |                                                                                                    |                                                                                                    |
|                                                               |                                                                                                    |                                                                                                    |                                                                                                    |
| Start typing to search                                        |                                                                                                    |                                                                                                    |                                                                                                    |
| Item                                                          | Description                                                                                                    | Due Date                                                                                                    | Status                                                                                                    |
| SHRA Performance Evaluation Test Oct 18th for Aretha Sutton   | Annual Appraisal Creation                                                                                                    | n/a                                                                                                    | Available                                                                                                    |
| SHRA Performance Evaluation Test Oct 18th for Cappi Shelton   | Supervisor creates the plan                                                                                                    | n/a                                                                                                    | Available                                                                                                    |
| SHRA Performance Evaluation Test Oct 18th for Kemora Brownlee | Supervisor creates the plan                                                                                                    | n/a                                                                                                    | Available                                                                                                    |
|                                                               | Home I Performance <ul> <li>Progress Notes</li> </ul> Welcome to the Employee Portal, Keyona McNeill             Your Action Items         1           Start typing to search           Item           SHRA Performance Evaluation Test Oct 18th for Aretha Sutton           SHRA Performance Evaluation Test Oct 18th for Cappi Shelton           SHRA Performance Evaluation Test Oct 18th for Cappi Shelton | Go to University of North         Home ③ Performance ~ Progress Notes         Welcome to the Employee Portal, Keyona McNeill         Your Action Items         1         Start typing to search         Item       Description         SHRA Performance Evaluation Test Oct 18th for Aretha Sutton       Annual Appraisal Creation         SHRA Performance Evaluation Test Oct 18th for Cappi Shelton       Supervisor creates the plan | Bits       Performance + Progress Notes       Hello, Keyona         Welcome to the Employee Portal, Keyona McNeill       Image: Comparison of the Arts Hello, Keyona         Your Action Items       1         Start typing to search       Image: Comparison of the Arts Hello, Keyona         Item       Description       Due Date         SHRA Performance Evaluation Test Oct 18th for Aretha Sutton       Annual Appraisal Creation       n/a         SHRA Performance Evaluation Test Oct 18th for Cappi Shelton       Supervisor creates the plan       n/a |

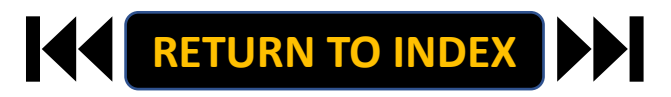

## **STEPS**

- 1. Review Instructions
- 2. Click Save & Continue

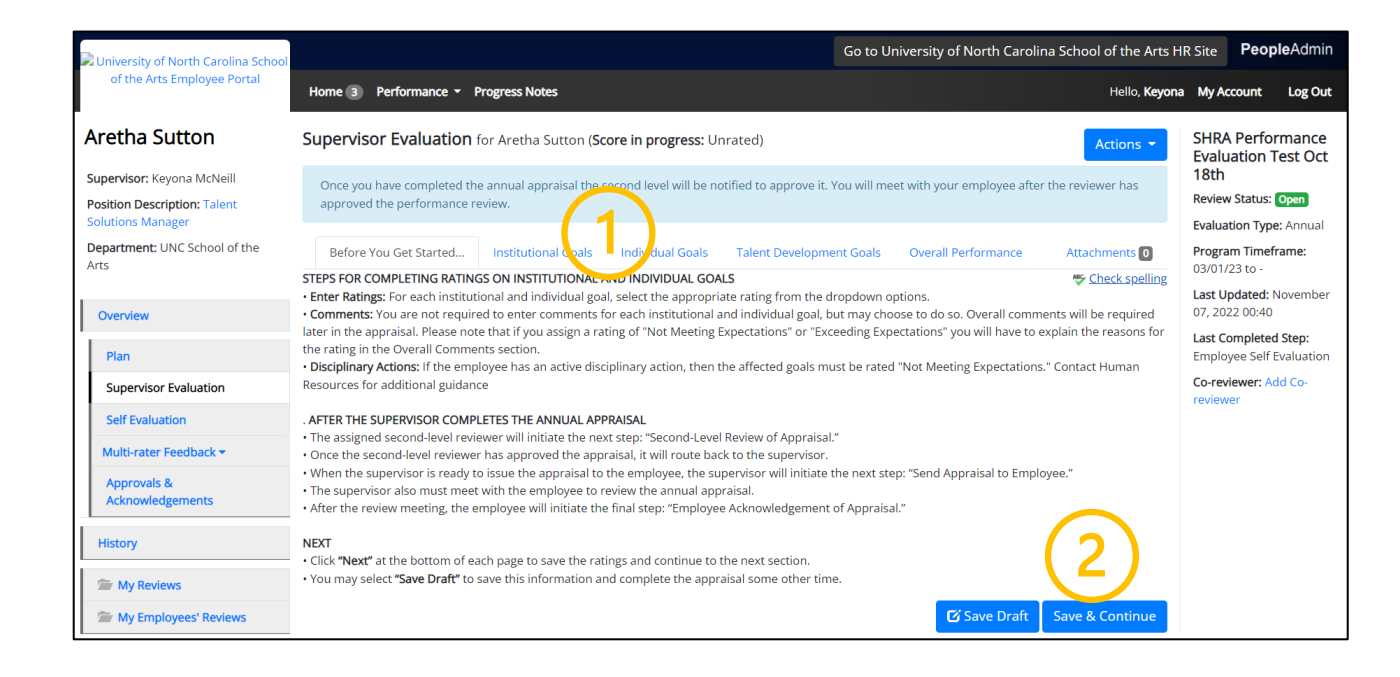

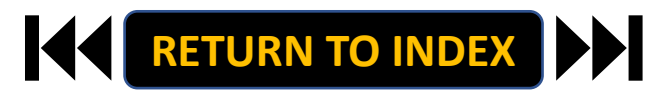

- 1. Complete Ratings for ALL Goals
- 2. Click Save & Continue

| University of North Carolina School                        | Go to University of North Carolina                                                                                                    | School of the Arts HR | Site Peop                   | <b>le</b> Admin    |
|------------------------------------------------------------|----------------------------------------------------------------------------------------------------|-----------------------|-----------------------------|--------------------|
| of the Arts Employee Portal                                | Home 3 Performance - Progress Notes                                                                                                    | Hello, <b>Keyona</b>  | My Account                  | Log Out            |
| Aretha Sutton                                              | The Supervisor Evaluation has been saved!                                                                                                    |                       |                             | ×                  |
| Supervisor: Keyona McNeill<br>Position Description: Talent | Supervisor Evaluation for Aretha Sutton (Score in progress: Unrated)                                                                                                    | Actions *             | SHRA Perfor<br>Evaluation 1 | rmance<br>Test Oct |
| Department: UNC School of the<br>Arts                      | Once you have completed the annual appraisal the second level will be notified to approve it. You will meet with your employee after<br>has approved the performance review.                                                                              | the reviewer          | 18th<br>Review Status:      | Open               |
| Overview                                                   | Before You Get Started Institutional Goals Individual Goals Talent Development Goals Overall Performance                                                                                                    | Attachments 0         | Program Timef               | rame:              |
| Plan                                                       | Required fields are indicated with an asterisk (*).                                                                                                    | Scheck spelling       | Last Updated: 1             | November           |
| Supervisor Evaluation                                      | Institutional Goals                                                                                                    |                       | Last Completed              | d Step:            |
| Self Evaluation                                            | $\frown$                                                                                                    |                       | Employee Self I             | Evaluation         |
| Multi-rater Feedback +                                     | Goal Name:                                                                                                    |                       | reviewer                    | 10 00-             |
| Approvals &<br>Acknowledgements                            | expertise                                                                                                    |                       |                             |                    |
| History                                                    | Description:                                                                                                    |                       |                             |                    |
| 🗁 My Reviews                                               | a. Precision: Produces work that is accurate, thorough, and demonstrates sufficient analysis and decision-making to meet the require<br>employee's position and profession.                                                                               | ments of the          |                             |                    |
| Se My Employees' Reviews                                   | b. Resourcing: Makes efficient and appropriate use of materials and documents work appropriately.<br>c. Innovation: Looks for ways to improve efficiency or quality.<br>d. Development: Maintains technical skills and relevant professional credentials. |                       |                             |                    |
|                                                            | Weight:                                                                                                    |                       |                             |                    |
|                                                            | 13%                                                                                                    |                       |                             |                    |
|                                                            | Plan Comments:                                                                                                    |                       |                             |                    |
|                                                            | * Rating<br>Please select  Comments                                                                                                    |                       | (                           |                    |
|                                                            |                                                                                                    | 4                     | C                           |                    |
|                                                            |                                                                                                    |                       |                             |                    |
|                                                            |                                                                                                    |                       |                             |                    |
|                                                            | Goal Name:                                                                                                    |                       | _ \ 4                       |                    |
|                                                            | ACCOUNTABILITY                                                                                                    |                       |                             |                    |

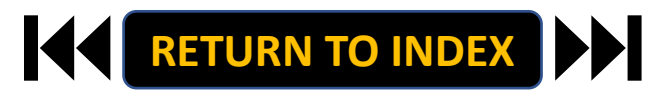

- 1. Complete Ratings for ALL Goals
- 2. Click Save & Continue

| University of North Carolina School                        | Go to University of North Carolina School of the Arts HR                                                                                                    |                                                                |  |  |  |
|------------------------------------------------------------|----------------------------------------------------------------------------------------------------|----------------------------------------------------------------|--|--|--|
| of the Arts Employee Portal                                | Home 3 Performance - Progress Notes Hello, Keyona                                                                                                    | My Account Log Out                                             |  |  |  |
| Aretha Sutton                                              | The Supervisor Evaluation has been saved!                                                                                                    | ×                                                              |  |  |  |
| Supervisor: Keyona McNeill<br>Position Description: Talent | Supervisor Evaluation for Aretha Sutton (Score in progress: Meeting Expectations ) Actions *                                                                                           | SHRA Performance<br>Evaluation Test Oct                        |  |  |  |
| Solutions Manager<br>Department: UNC School of the<br>Arts | Once you have completed the annual appraisal the second level will be notified to approve it. You will meet with your employee after the reviewer has approved the performance review. | 18th<br>Review Status: Open                                    |  |  |  |
| Overview                                                   | Before You Get Started Institutional Goals Individual Goals Talent Development Goals Overall Performance Attachments 🖸                                                                 | Evaluation Type: Annual<br>Program Timeframe:<br>03/01/23 to - |  |  |  |
| Plan                                                       | Required fields are indicated with an asterisk (*).                                                                                                    | Last Updated: November<br>07, 2022 00:40                       |  |  |  |
| Supervisor Evaluation                                      | Individual Goals                                                                                                    | Last Completed Step:<br>Employee Self Evaluation               |  |  |  |
| Self Evaluation<br>Multi-rater Feedback •                  | Goal Name:                                                                                                    | Co-reviewer: Add Co-                                           |  |  |  |
| Approvals &<br>Acknowledgements                            | Streamline HR Processes Across UNCSA                                                                                                    |                                                                |  |  |  |
| History                                                    | Weight:                                                                                                    |                                                                |  |  |  |
| 🖀 My Reviews                                               | 20%                                                                                                    |                                                                |  |  |  |
| S My Employees' Reviews                                    | Plan Comments:                                                                                                    |                                                                |  |  |  |
|                                                            | Deliver process improvements across UNCSA to drive efficiencies and improvements for all hiring managers and supervisors.                                                              |                                                                |  |  |  |
|                                                            | * Goal Rating Please select  Comments                                                                                                    |                                                                |  |  |  |
|                                                            |                                                                                                    |                                                                |  |  |  |
|                                                            | 6                                                                                                    |                                                                |  |  |  |
|                                                            | Goal Name:                                                                                                    | $\times$                                                       |  |  |  |
|                                                            | Drive Adoption of HR Management Systems                                                                                                    | (2)                                                            |  |  |  |
|                                                            | Weight:                                                                                                    |                                                                |  |  |  |
|                                                            | 20%                                                                                                    |                                                                |  |  |  |

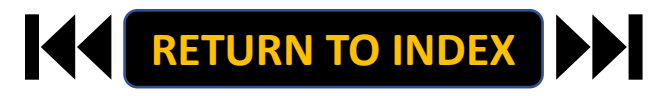

# **STEPS**

- **1.** Add Comments for Development Goal
- 2. Click Save & Continue

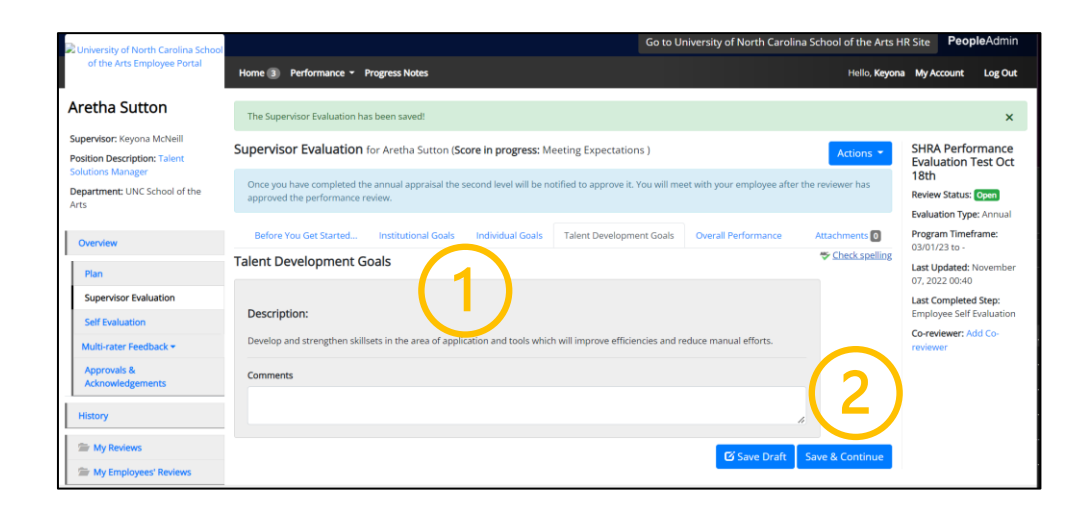

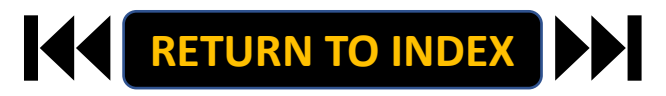

## **STEPS**

1. Complete Overall Performance

**Comments and Answers** 

- 2. Click Complete
- 3. Click OK

The Appraisal Will Now Route to for

2<sup>nd</sup> Level Review

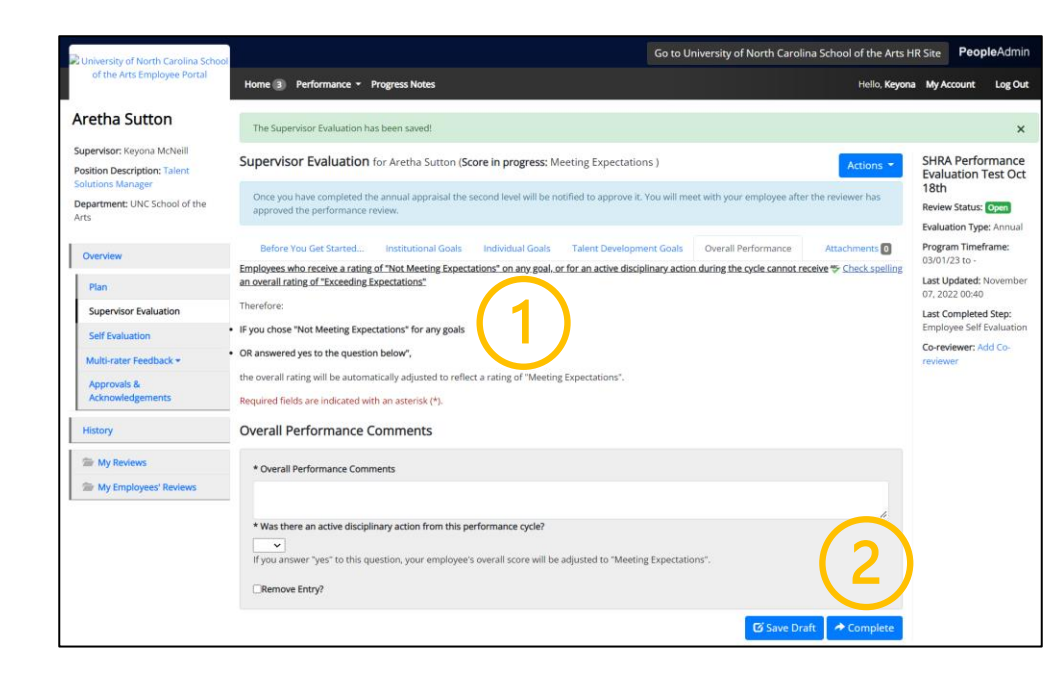

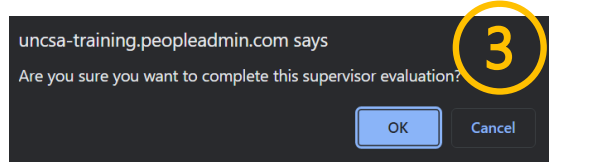

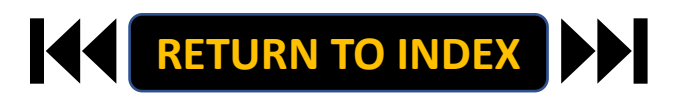

#### SUPERVISOR ROLE: SEND APPRAISAL TO EMPLOYEE | Login

- 1. Access People Admin
- 2. Click For UNCSA Employees
- 3. Login with Microsoft

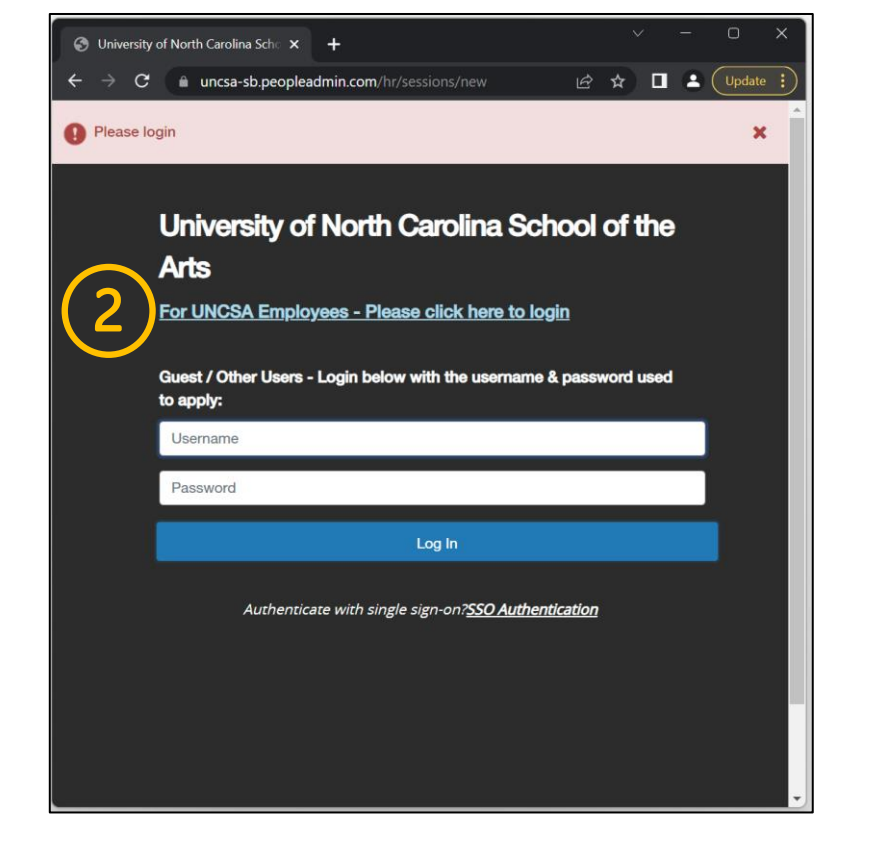

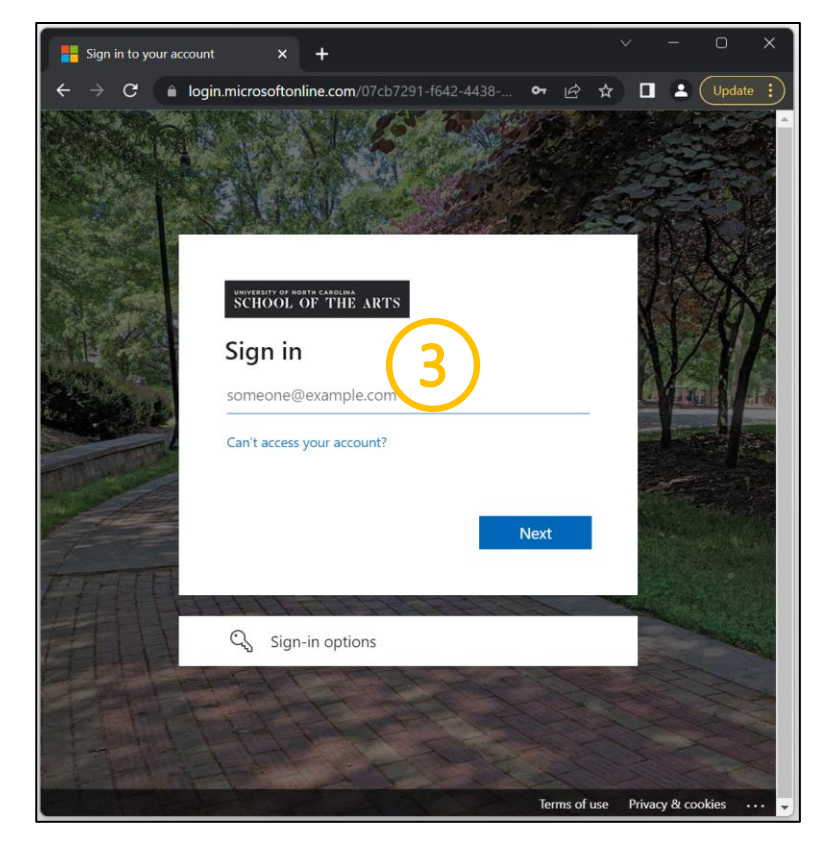

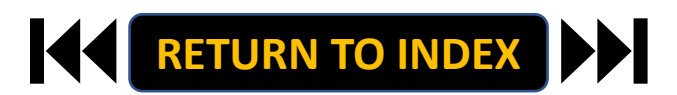

#### SUPERVISOR ROLE: SEND APPRAISAL TO EMPLOYEE | Navigate to Employee Portal

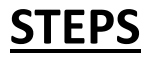

- 1. Click the three-dot menu
- 2. Click UNCSA Employee Portal

| We                                                                                                    | come, Keyona McNeill logout (960004263) |                                                                                                    | Welc                                                                          | ome, Keyona McNeill logout (960            |
|----------------------------------------------------------------------------------------------------|-----------------------------------------|----------------------------------------------------------------------------------------------------|-------------------------------------------------------------------------------|--------------------------------------------|
| University of North Carolina<br>School of the Arts                                                                                                    | User Group:<br>Employee                 | Applicant Tracking System                                                                                                    |                                                                               | User Group:<br>Employee                    |
|                                                                                                    | Shortcuts •                             | Position Management     Employee Records                                                                                                    |                                                                               | Shortcuts 👻                                |
| Inbox         Postings         Users         Itining Proposals         Position Requests         #           Onboarding Tasks         Special Handling Lists | 2 Filled Postings<br>Last 30 days       | 2 OTHER TOOLS University of North Carolina School of the Arts Employee Portal Portal Portal Portal Portal PeopleAdmin Unified Insights Applicant Tracking System Balanced Hiring PeopleAdmine Unified Insights | Users 2 Hiring Proposals 1 Position Requests 8<br>I Handling Lists<br>Played. | 2 Filled Postings<br>Last 30 days          |
| Watch List         Postings         Hiring Proposals         Position Requests           SEARCH                                                              | Applicants Per Day<br>Last Week         | Postuon wan agemenk                                                                                                    | Postings Hiring Proposals Position Requests Unwatch Posings played.           | Applicants Per Day<br>Last Week            |
|                                                                                                    | Sun Mon Tue Wed Thu Pri Sat             |                                                                                                    |                                                                               | Bun Mon Tue Wed Thu Pri Inbox Items 11 1 1 |
|                                                                                                    |                                         |                                                                                                    |                                                                               |                                            |

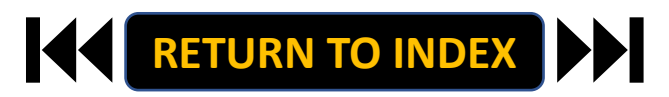

# <u>STEPS</u>

- **1.** Review Action Items List
- 2. Click Item Link with Employee

Name to Open Appraisal

| University of North Carolina School                                                                                                    |                                                               | Go to oniversity of North   | carolina school of the Arts P | ik site i copicAdmin |
|----------------------------------------------------------------------------------------------------|---------------------------------------------------------------|-----------------------------|-------------------------------|----------------------|
| of the Arts Employee Portai                                                                                                    | Home 3 Performance - Progress Notes                           |                             | Hello, <b>Keyon</b>           | a My Account Log Ou  |
|                                                                                                    | Welcome to the Employee Portal, Keyona McNeill                |                             |                               |                      |
| S My Reviews                                                                                                    | Your Action Items                                             |                             |                               |                      |
| Source State State |                                                               | _                           |                               |                      |
|                                                                                                    | Start typing to search                                        |                             |                               |                      |
| $\sim$                                                                                                    | Item                                                          | Description                 | Due Date                      | Status               |
| (2)                                                                                                    | SHRA Performance Evaluation Test Oct 18th for Aretha Sutton   | Send Appraisal to Employee  | n/a                           | Available            |
| ( 4 )                                                                                                    | SHRA Performance Evaluation Test Oct 18th for Cappi Shelton   | Supervisor creates the plan | n/a                           | Available            |
|                                                                                                    | SHRA Performance Evaluation Test Oct 18th for Kemora Brownlee | Supervisor creates the plan | n/a                           | Available            |
|                                                                                                    | 4                                                             |                             |                               |                      |

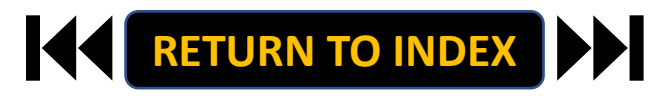

#### SUPERVISOR ROLE: SUPERVISOR/EMPLOYEE PLAN MEETING | Send Appraisal & Conduct Face-to-Face Review

# **STEPS**

1. Review Appraisal and Schedule

Meeting with Employee

Send Appraisal to Employee Prior to

**Performance Review Meeting** 

- 2. Acknowledge or Return
- 3. Select OK on Pop Up if Acknowledging
- 4. Hold Performance Review Meeting

with Employee

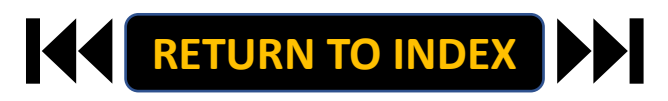

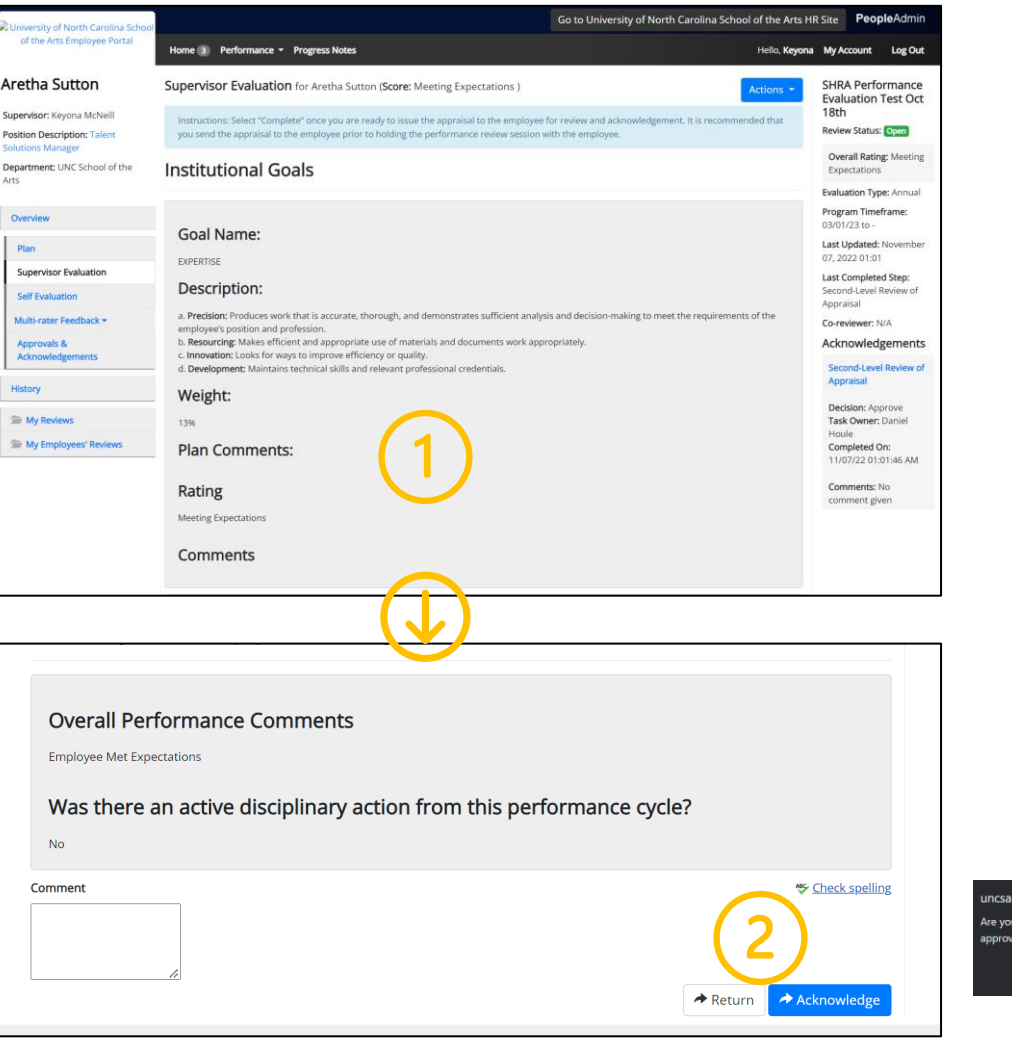

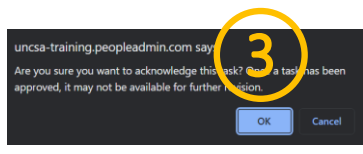

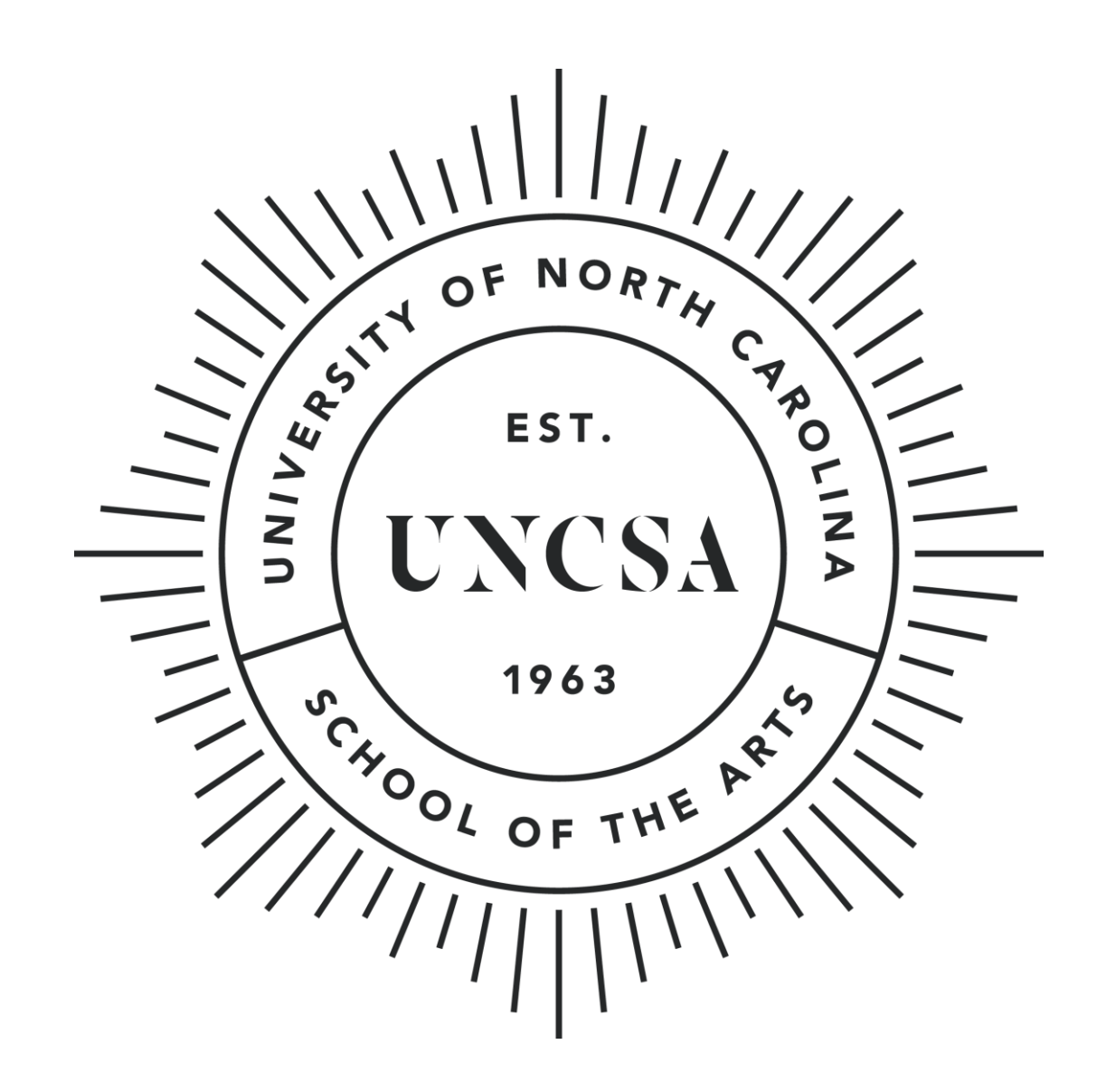